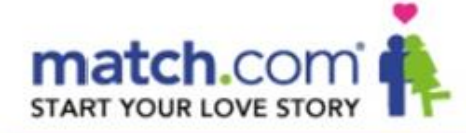

# Guía de utilización de *matchMessenger*

Para sacar el máximo partido de tu matchMessenger en las mejores condiciones, necesitarás descargar el programa Flash Player.

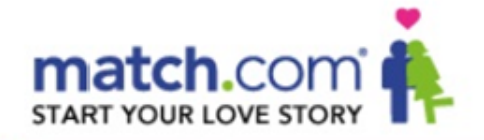

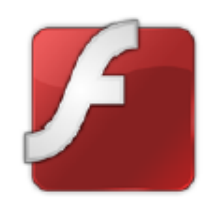

Instalación de Flash Player para los usuarios de Internet Explorer

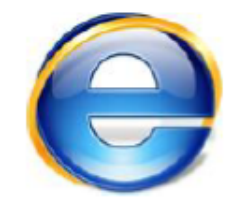

Si utilizas Firefox como navegador, dirígete a la página 6 de esta guía.

**Atención:** La actualización de Flash Player sólo será posible si posees los derechos de administrador sobre el equipo que estés utilizando. Es posible que no dispongas de derechos de administrador sobre los equipos que no te pertenezcan (trabajo, ciber-café, etc.).

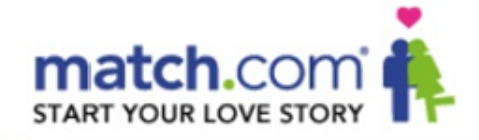

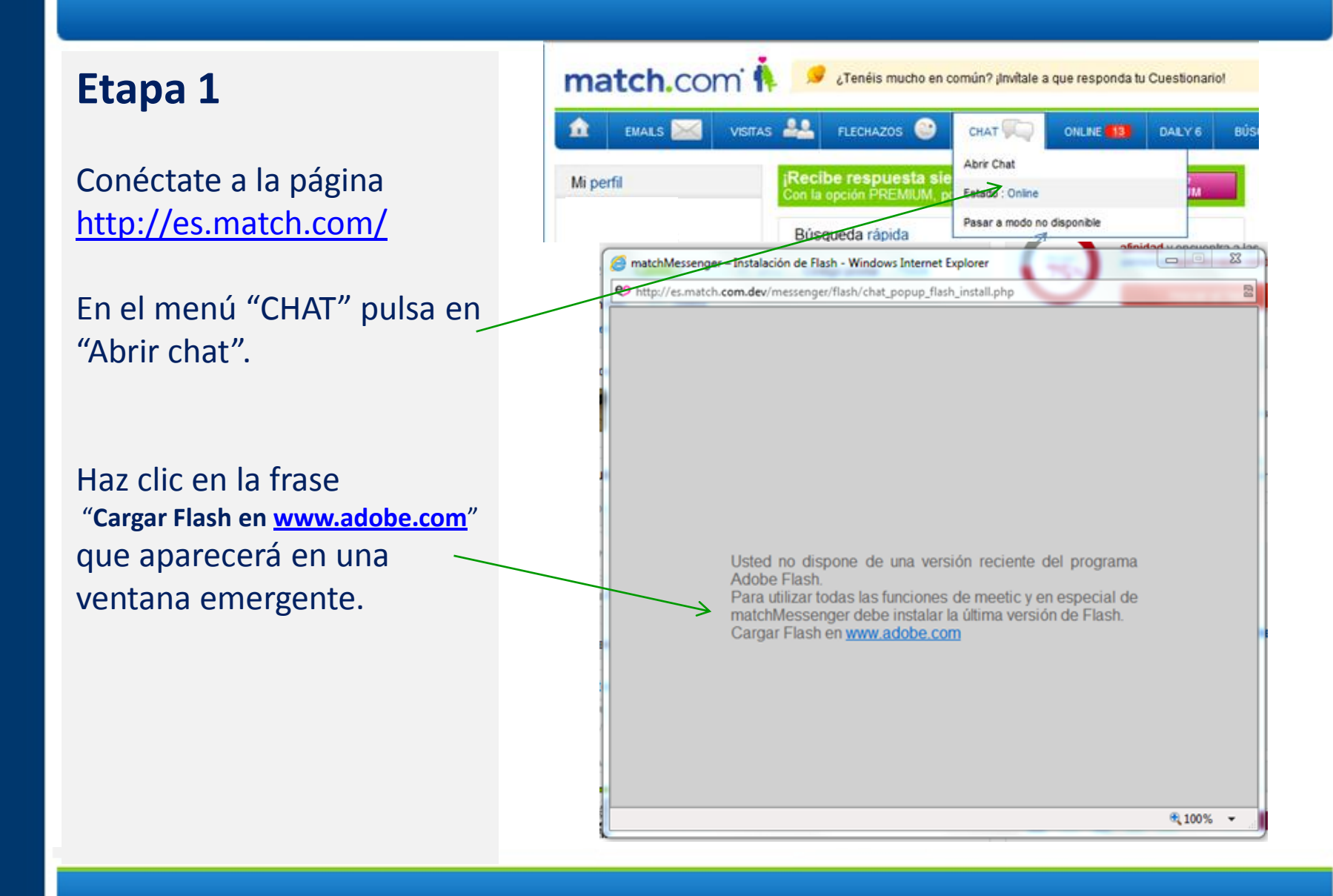

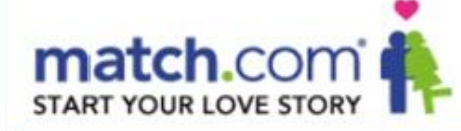

## Etapa 2

Se abrirá una nueva ventana para descargar la última versión de Flash Player.

Pulsa en "**Descargar ahora**" y sigue las instrucciones.

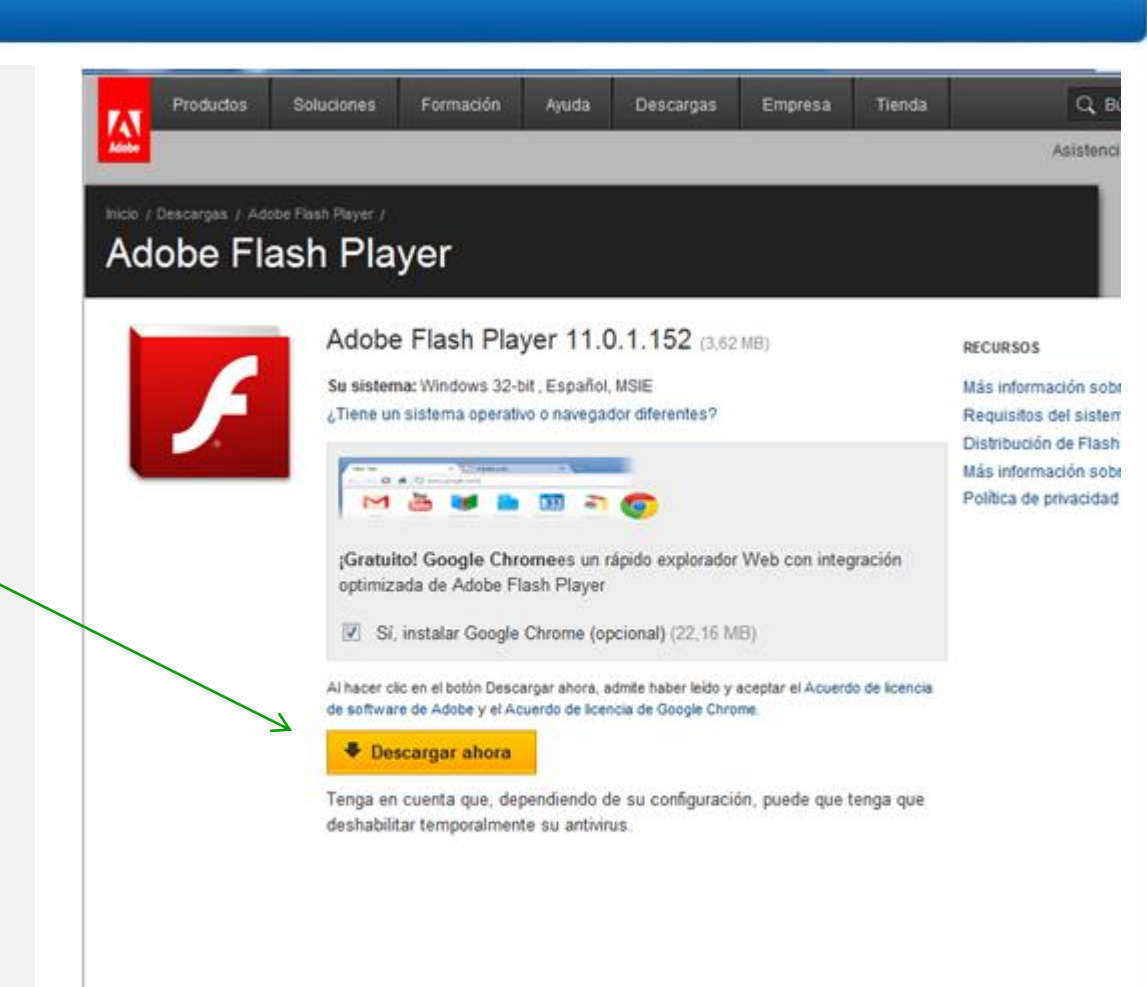

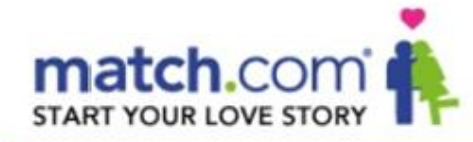

# Etapa 3

¡ENHORABUENA! Has descargado la última versión de Flash Player.

1 – Vuelve a conectarte a <u>http://es.match.com/</u>

2 – ¡Ya puedes CHATEAR con todos los usuarios online!

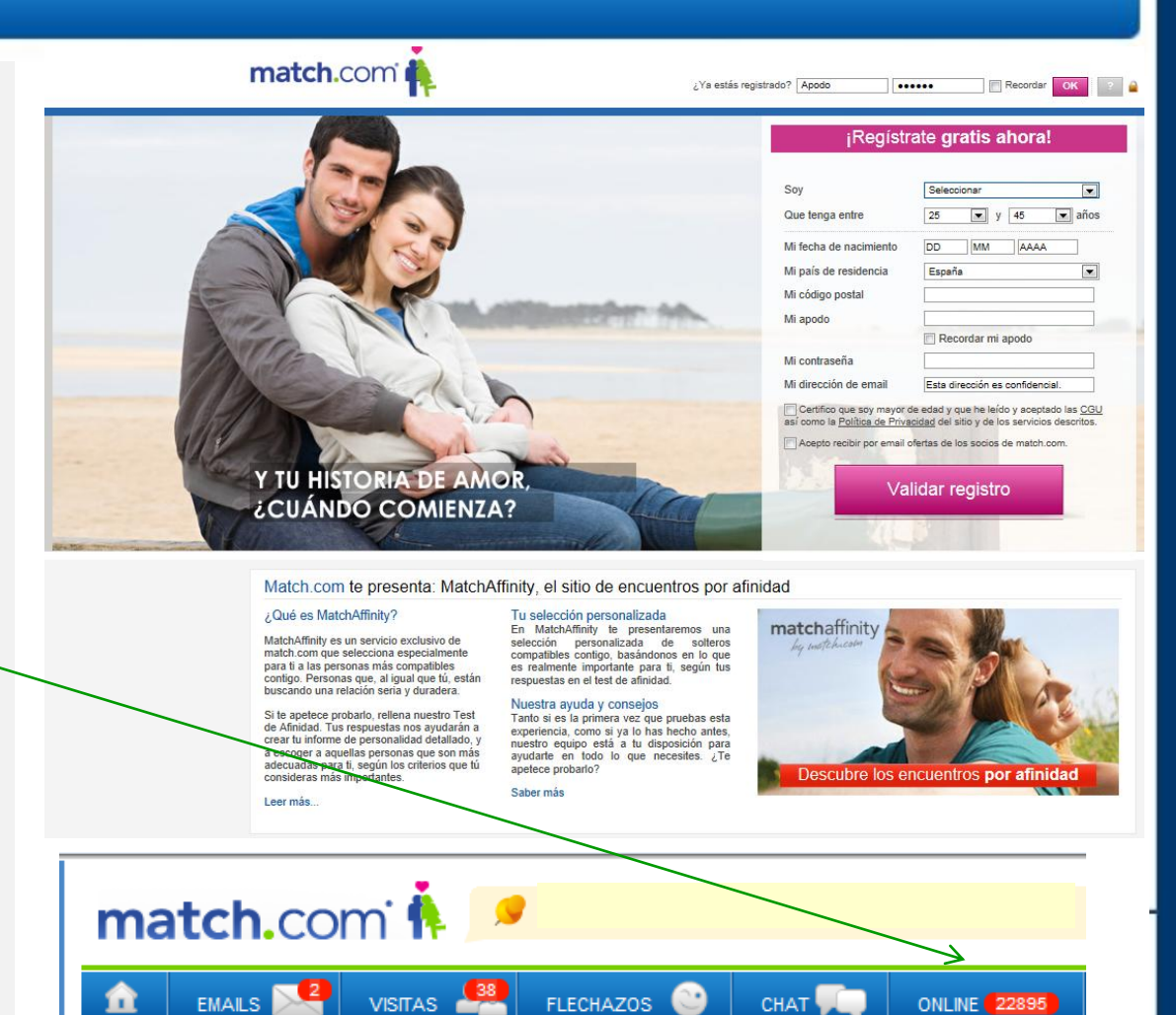

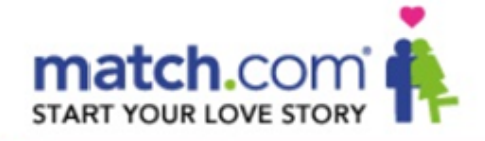

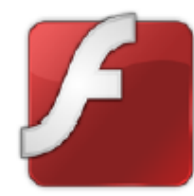

Instalación de Flash Player para los usuarios de Firefox

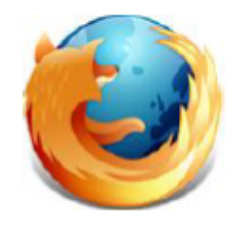

Si utilizas Internet Explorer como navegador, dirígete a la página 2 de esta guía.

**Atención:** La actualización de Flash Player sólo será posible si posees los derechos de administrador sobre el equipo que estés utilizando. Es posible que no dispongas de derechos de administrador sobre los equipos que no te pertenezcan (trabajo, ciber-café, etc.).

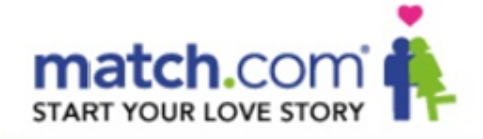

# Etapa 1

Conéctate a la página http://es.match.com/

En el menú "CHAT" pulsa en "Abrir chat".

Haz clic en la frase "Cargar Flash en <u>www.adobe.com</u>" que aparecerá en una ventana emergente.

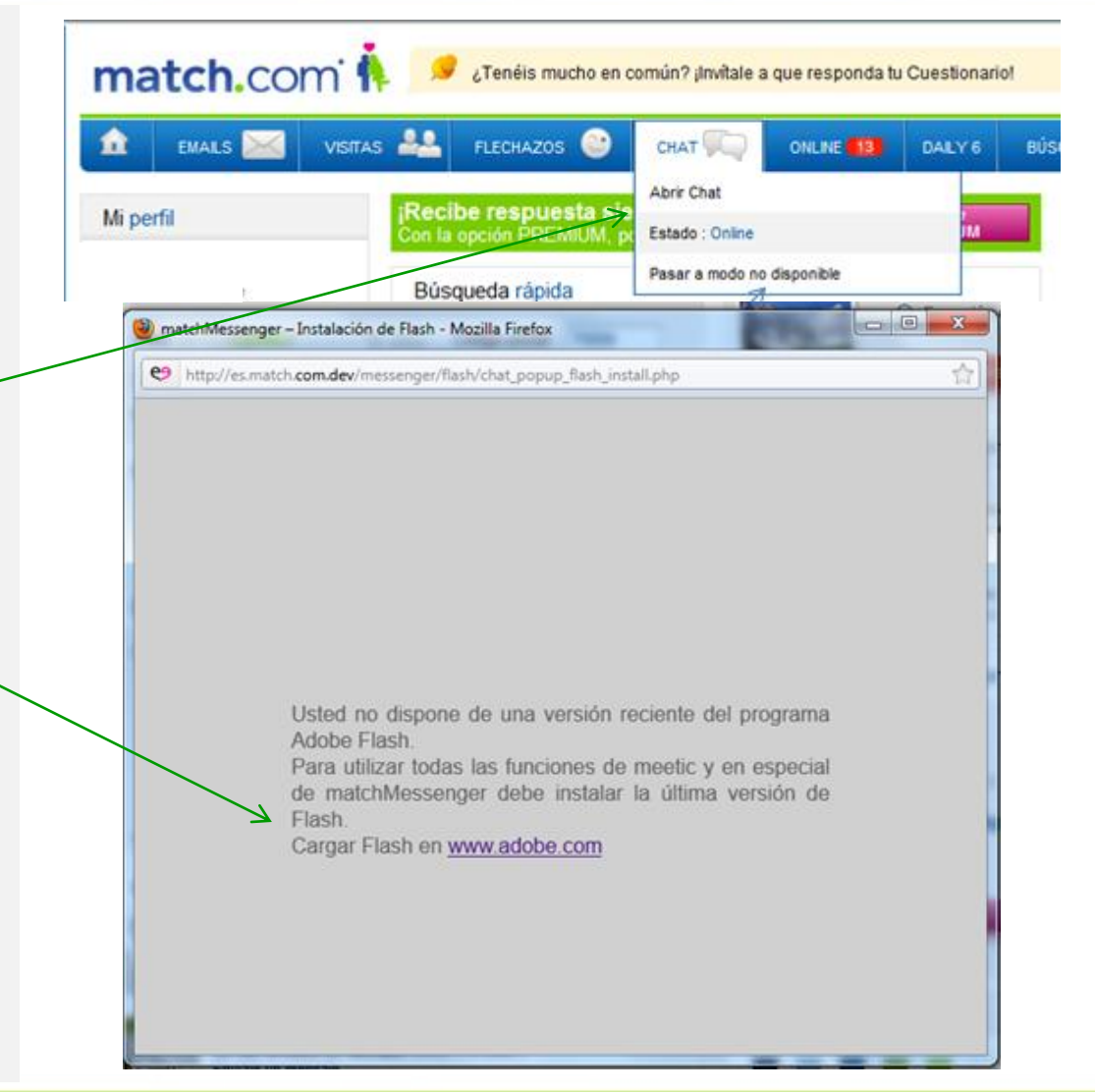

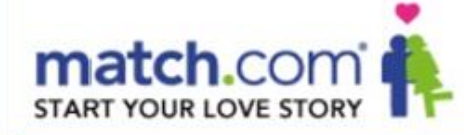

## Etapa 2

Se abrirá una nueva ventana para descargar la última versión de Flash Player.

Pulsa en "**Descargar ahora**" y sigue las instrucciones.

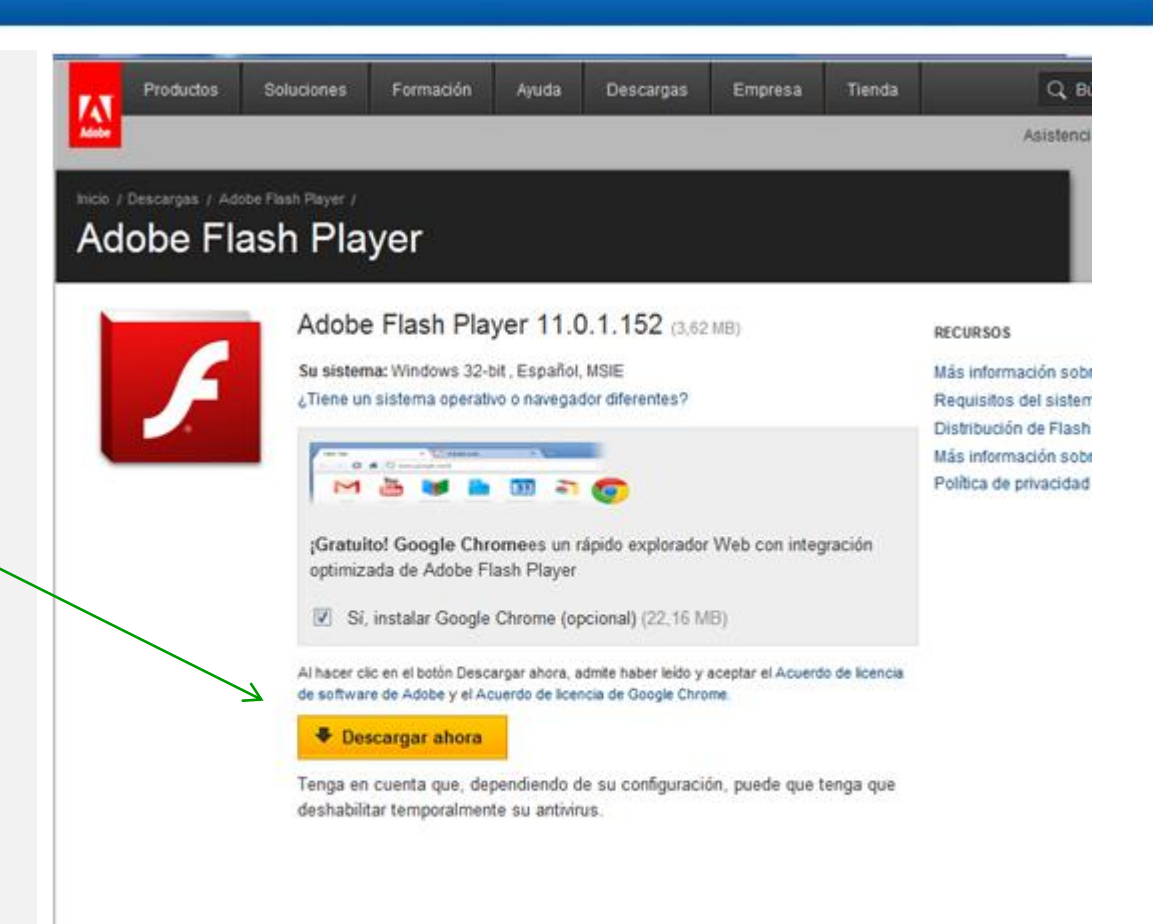

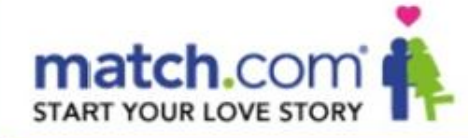

# Etapa 3

¡ENHORABUENA! Has descargado la última versión de Flash Player.

1 – Vuelve a conectarte a <u>http://es.match.com/</u>

2 – ¡Ya puedes CHATEAR con todos los usuarios online!

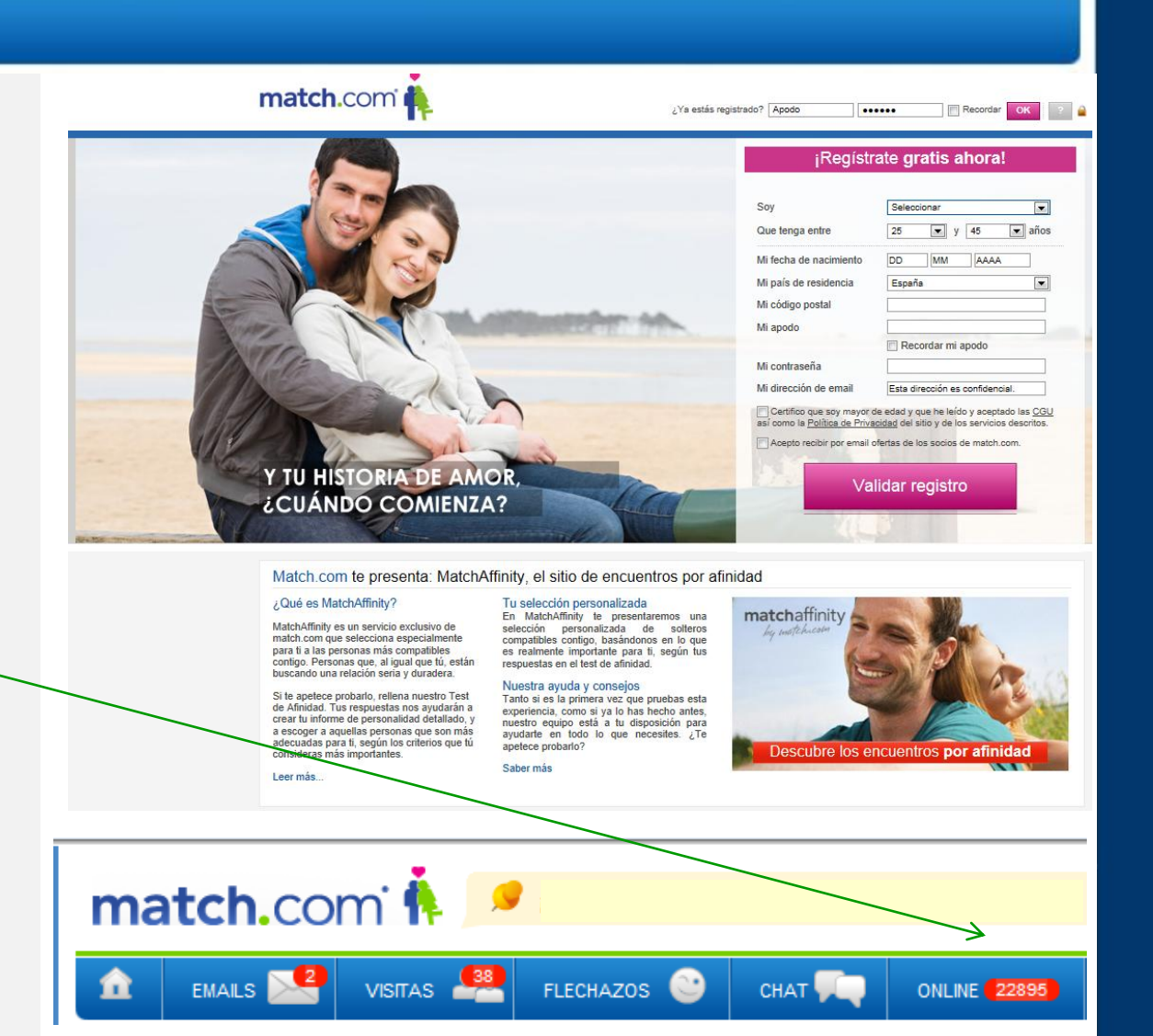

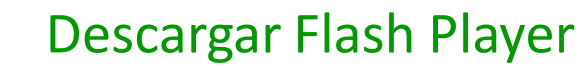

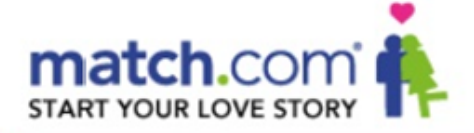

#### matchMessenger

Algunos consejos para comenzar a chatear con el nuevo chat de match.com

Para chatear con meeticMessenger sólo necesitas:

Hacer clic en el botón Chat desde el perfil de un usuario que te interese (que aparecerá en color verde si dicho usuario está conectado al mismo tiempo que tú)

O hacer clic en la burbuja Chat, que se vuelve roja cuando un usuario te invita a iniciar una conversación en matchMessenger (esta alerta aparece en la parte superior de las páginas del sitio)

Cuando la ventana de chat se abra, si eres tú quien invita a chatear, puedes escribir tu mensaje directamente. En cambio, si estás respondiendo a una invitación, debes hacer clic en la pestaña "En espera", para poder ver el mensaje que te han enviado y responder.

| Lalo                           | Uniine                                               | Perfiles similares • Agregar a favoritos                                   |
|--------------------------------|------------------------------------------------------|----------------------------------------------------------------------------|
| 2 años<br>/ivo en (<br>dusco u | ; , soltero , pers<br>COLOMBES, II<br>ina mujer de 2 | sonal aéreo , 185 cm , ojos verdes<br>e-de-France (Francia)<br>5 a 30 años |
| ilueta                         |                                                      | atlético/musculoso                                                         |
| abello                         | S                                                    | rubio                                                                      |
| ijos                           |                                                      | no                                                                         |
| li rasgo                       | o más caracteri                                      | ístico espontáneo                                                          |
| alidas                         | favoritas                                            | bares/pubs,                                                                |
| ficione                        | S                                                    | música y conciertos,                                                       |
| eporte                         | s que practico                                       | nadar, tenis/pádel, fitness                                                |
| umo                            |                                                      | fumador ocasional                                                          |
|                                | Email                                                | Flechazo 2 <sup>62</sup> Cuest.                                            |
| nat                            | Email                                                | Chat Piechazo 2 <sup>22</sup> Cuest.                                       |
| nat                            | Email<br>Ch.COM                                      | Chat Piechazo 220 Cuest.                                                   |
| nat                            | Email                                                | Chat Piechazo 220 Cuest.                                                   |